Over-the-Air update on iMX RT1176

Copyright 2021 © Embedded Artists AB

# Over-The-Air (OTA) updates on i.MX RT1176 using NXP's Secure Bootloader (SBL) and Secure Firmware (SFW)

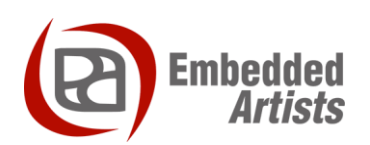

#### **Embedded Artists AB**

Rundelsgatan 14 SE-211 36 Malmö Sweden

http://www.EmbeddedArtists.com

#### Copyright 2021 © Embedded Artists AB. All rights reserved.

No part of this publication may be reproduced, transmitted, transcribed, stored in a retrieval system, or translated into any language or computer language, in any form or by any means, electronic, mechanical, magnetic, optical, chemical, manual or otherwise, without the prior written permission of Embedded Artists AB.

#### Disclaimer

Embedded Artists AB makes no representation or warranties with respect to the contents hereof and specifically disclaim any implied warranties or merchantability or fitness for any particular purpose. Information in this publication is subject to change without notice and does not represent a commitment on the part of Embedded Artists AB.

#### Feedback

We appreciate any feedback you may have for improvements on this document. Send your comments by using the contact form: <u>www.embeddedartists.com/contact</u>.

#### Trademarks

All brand and product names mentioned herein are trademarks, services marks, registered trademarks, or registered service marks of their respective owners and should be treated as such.

# **Table of Contents**

| 1 Document Revision History 4   |
|---------------------------------|
| 2 Introduction                  |
| 2.1 Additional Documentation    |
| 2.2 Conventions                 |
| 3 Build the software            |
| 3.1 Secure Bootloader (SBL)     |
| 3.1.1 Install Arm GCC toolchain |
| 3.1.2 Get the source code       |
| 3.1.3 Select toolchain          |
| 3.1.4 Build the project         |
| 3.2 Secure Firmware (SFW) 7     |
| 3.2.1 Install Arm GCC toolchain |
| 3.2.2 Get the source code       |
| 3.2.3 Patch the source code     |
| 3.2.4 Setup AWS                 |
| 3.2.5 Build the project         |
| 4 Deploy the software           |
| 4.1 Use pre-built software      |
| 4.2 SBL                         |
| 4.2.1 Import hello world demo 9 |
| 4.2.2 GUI Flash Tool 11         |
| 4.3 SFW                         |

# **1** Document Revision History

| Revision | Date       | Description   |
|----------|------------|---------------|
| А        | 2021-11-17 | First release |

## 2 Introduction

Over-the-air (OTA) updates, also sometimes known as remote updates, is a solution for remotely updating the software on a device. Remotely meaning that you don't need physical access to the device when updating its software.

This document focuses on NXP's software framework which they call *MCU SBL and SFW*. SBL stands for **S**ecure **B**ootloader and SFW stands for **S**ecure **F**irm**w**are.

The main description and instructions for how to use the framework is available in NXP's document *MCU-OTA SBL and SFW User Guide.* It is recommended that you read through NXP's document to get a better understanding of their software before following the instructions in this document.

This specific document is providing instructions for how to use the software on Embedded Artists iMX RT1176 Developer's Kit and should be seen as a complement to NXP's document.

**Note**: NXP's documentation describes remote OTA via both Amazon **AWS IoT** and Alibaba Aliyun, but we have only verified functionality on AWS IoT.

#### 2.1 Additional Documentation

Additional recommended documentation:

- iMX RT Developer's Kit Program Development Guide found on Embedded Artists website.
- MCU-OTA SBL and SFW User Guide on NXP's website <a href="https://www.nxp.com/docs/en/user-guide/MCUOTASBLSFWUG.pdf">https://www.nxp.com/docs/en/user-guide/MCUOTASBLSFWUG.pdf</a>

#### 2.2 Conventions

A number of conventions have been used throughout to help the reader better understand the content of the document.

Constant width text - is used for file system paths and command, utility and tool names.

```
$ This field illustrates user input in a terminal running on the
development workstation, i.e., on the workstation where you edit,
configure and build Linux
```

# This field illustrates user input on the target hardware, i.e., input given to the terminal attached to the COM Board

```
This field is used to illustrate example code or excerpt from a document.
```

This field is used to highlight important information

Page 5

## 3 Build the software

#### 3.1 Secure Bootloader (SBL)

This section contains instructions for building SBL on a Windows host using GNU Arm Embedded Toolchain (GCC\_ARM). NXP's documentation (chapter 2 in Rev 1.1.0) also describes how to use IAR and Keil MDK toolchain as well as building on a Linux host.

**Note**: We will use the target evkmimxrt1170 in these instructions. For SBL, this target doesn't have to be modified to work with the Embedded Artists iMX RT1176 Developer's Kit.

#### 3.1.1 Install Arm GCC toolchain

Go to the download section on the Arm Developer website and download a toolchain for your host.

https://developer.arm.com/tools-and-software/open-source-software/developer-tools/gnutoolchain/gnu-rm

#### 3.1.2 Get the source code

You must have git tools installed on your computer to follow these instructions. You can for example use <a href="https://gitforwindows.org/">https://gitforwindows.org/</a>.

In this example we do the development in the directory mcu-ota-sbl.

```
$ cd <your path>/mcu-ota-sbl
$ git clone https://github.com/NXPmicro/sbl.git
```

#### 3.1.3 Select toolchain

The path to the toolchain must be configured in sblprofile.py.

- 1. Open sbl\target\evkmimxrt1170\sblprofile.py
- Locate the variable EXEC\_PATH within the if CROSS\_TOOL == 'gcc' statement

```
if CROSS_TOOL == 'gcc':
    PLATFORM = 'gcc'
    EXEC PATH =
```

 Set EXEC\_PATH to the path of the toolchain you installed in section 3.1.1 above. In this example it was set to:

r'E:\Program Files\GNU Arm Embedded Toolchain\10 2021.10\bin'

#### 3.1.4 Build the project

The project is built with the help of SCons which is an open-source build system written in Python. This build system is included when getting the source code and is setup using the env.bat file.

- 1. Run sbl\target\evkmimxrt1170\env.bat and you will get a command prompt initialized to use SCons.
- 2. Within the command prompt run scons to build the project

```
> scons
```

3. If successfully built the sbl.bin file will be available in the sbl\target\evkmimxrt1170\build directory.

4. Follow the instructions in section 4.2 to deploy the image to the iMX RT1176 kit.

#### 3.2 Secure Firmware (SFW)

This section contains instructions for building SFW on a Windows host using GNU Arm Embedded Toolchain (GCC\_ARM). NXP's documentation (chapter 2 in Rev 1.1.0) also describes how to use IAR and Keil MDK toolchain as well as building on a Linux host.

**Note 1**: We will use the target evkmimsrt1170 in these instructions, but it must be patched to work with the Embedded Artists iMX RT1176 Developer's Kit since a different Ethernet PHY is used.

Note 2: See section 4.1 if you want to use a pre-built image of SBL.

#### 3.2.1 Install Arm GCC toolchain

Go to the download section on the Arm Developer website and download a toolchain for your host.

https://developer.arm.com/tools-and-software/open-source-software/developer-tools/gnutoolchain/gnu-rm

**Note**: If you followed the instructions in section 3.1.1 you already have the toolchain installed.

#### 3.2.2 Get the source code

You must have git tools installed on your computer to follow these instructions. You can for example use <a href="https://gitforwindows.org/">https://gitforwindows.org/</a>.

The instructions have been tested on version v1.1.0. The exact commit being tested was d7e76dbe1bf481bd7d4a7fbb167005bbfec8db6e.

In this example we do the development in the directory mcu-ota-sbl.

```
$ cd <your path>/mcu-ota-sbl
$ git clone <u>https://github.com/NXPmicro/sfw.git</u>
$ cd sfw
$ git checkout tags/v1.1.0
```

#### 3.2.3 Patch the source code

The Embedded Artists iMX RT1176 uCOM board use a different Ethernet Phy than the NXP RT1170 EVK. Follow these instructions to apply a patch that changes the Ethernet Phy.

1. First go to your working directory for the project

```
$ cd <your path>/mcu-ota-sbl
```

- Download the patch from <u>http://imx.embeddedartists.com/imxrt/sfw\_ea\_rt1176\_phy\_ar8031.patch</u>
- 3. Go to the sfw directory and apply the patch using git tools.

```
$ cd sfw
$ git apply ../sfw ea rt1176 phy ar8031.patch
```

#### 3.2.4 Setup AWS

Before continuing building SFW you must setup AWS as described in the AWS OTA section in NXP's documentation. In Rev 1.1.0 of the document the subsection was called 7.3.1.1 - AWS OTA Prerequisites. This section will create certificates, IAM user, permissions, and an IoT Thing.

When you have configured AWS you should follow the instructions in subsection 7.3.1.3 – Prepare the SFW. In that subsection you will include the certificate and key associated with your AWS IoT Thing into the SFW build. You will also configure SFW to enable AWS and to set the MQTT broker DNS name as well as the AWS IoT Thing name.

#### 3.2.5 Build the project

The project is built with the help of SCons which is an open-source build system written in Python. This build system is included when getting the source code and is setup using the env.bat file.

- 1. Run sfw\target\evkmimxrt1170\env.bat and you will get a command prompt initialized to use SCons.
- 2. Within the command prompt run scons to build the project

> scons

- If successfully built the sfw.bin file will be available in the sfw\target\evkmimxrt1170\build directory.
- 4. The image must be signed before deployed to target. Copy sfw.bin to sbl\component\secure\mcuboot\scripts and rename to sfw\_092.bin. The appendix 092 indicates the version of the firmware. This version is specified in sfw\firmware\aws\_ota\main\_enet.c (APP\_VERSION\_MAJOR, APP\_VERSION\_MINOR, and APP\_VERSION\_BUILD).
- 5. Within the SCons command prompt sign the image. The signed image will have the file name sfw092.bin in this example.

```
> python imgtool.py sign --key sign-rsa2048-priv.pem --align 4 --
version "0.9.2" --header-size 0x400 --pad-header --slot-size
0x100000 --max-sectors 32 sfw_092.bin sfw092.bin
```

 Follow the instructions in section 4.3 to deploy the sfw092.bin image to the iMX RT1176 kit. This first version of the firmware must be deployed locally. Once deployed new versions can be deployed using AWS IoT.

# 4 Deploy the software

#### 4.1 Use pre-built software

Before deploying software to the target, it must be built. Instructions for building is available in chapter 3 above, but since **SBL** doesn't have to be configured to be used with SFW and/or AWS IoT we have provided a pre-built image. You can download it from the link below.

http://imx.embeddedartists.com/imxrt/ea\_rt1176\_ota\_sbl.zip

The **SFW** software must however be configured to be used for your specific AWS account so a prebuilt image cannot be provided.

#### 4.2 SBL

We will use MCUXpresso to program the flash with the SBL image. You should have followed the instructions in the document *iMX RT Developer's Kit Program Development Guide* to install MCUXpresso as well as the SDK for Embedded Artists iMX RT1176 Developer's Kit.

#### 4.2.1 Import hello world demo

The first step is to import an existing code example that has been setup for the iMX RT1176 Developer's Kit.

Click on Import SDK example in the QuickStart Panel as shown in Figure 1.

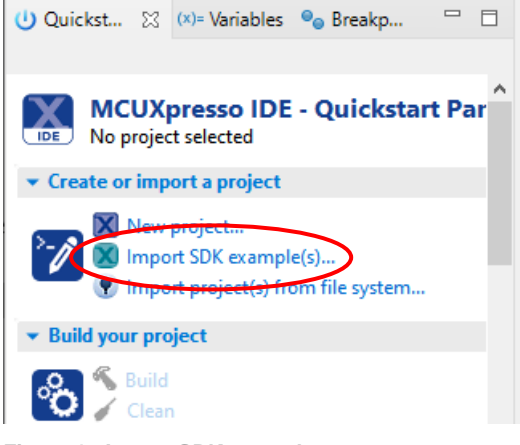

Figure 1 - Import SDK example

Select the eaimxrt1176 SDK from the Import Wizard and then click the Next button as shown in Figure 2 below.

| Board and/or Device se                                                                                          | election page                                                                                 |                                               |                 |
|----------------------------------------------------------------------------------------------------|-----------------------------------------------------------------------------------------------|-----------------------------------------------|-----------------|
| ▼ SDK MCUs                                                                                                    | Available boards                                                                              |                                               | ļa ↑a ⊿         |
| MCUs from installed SDKs. Please click                                                                          | Please select an available board for your project.                                            |                                               |                 |
| above or visit mcuxpresso.nxp.com to                                                                            | Supported boards for device: MIMXRT1176xxxxx                                                  |                                               |                 |
| obtain additional SDKs.<br>NXP MIMXRT1176xxxxx<br>> JLPC540x<br>> MIMXRT1060<br>V MIMXRT1170<br>MIMXRT1176xxxxx | esimurt 177                                                                                   |                                               |                 |
|                                                                                                    |                                                                                               |                                               |                 |
| Selected Device: MIMXRT1176xxxxx using board: EA-IMXRT1176                                                      |                                                                                               | SDKs for selected MCU                         |                 |
| Target Core: multicore device wit                                                                               | th cores: cortex-m4 cortex-m7                                                                 | Name SDK Version Manifest Ve Location         |                 |
| based on ARM® Co                                                                                                | MIMXRI11/6 1GHz, 2MB KAM Microcontrollers (MCUs)<br>intex ®-M4 Core and ARM® Contex ®-M7 Core | BDK_2.x_MIMXRT1176xxxxx 2.10.1 (509 202 3.8.0 | xrt1176_sdk_2_1 |
|                                                                                                    |                                                                                               |                                               |                 |
|                                                                                                    |                                                                                               |                                               |                 |
| ?                                                                                                    |                                                                                               | < iprok <u>N</u> ext > nish                   | Cancel          |

Figure 2 - The eaimxrt1176 SDK

#### Go to demo\_apps and select hello\_world\_demo\_cm7 as shown in Figure 3 and then click Finish.

| Import projects                                                                                                    |                                                                                                    |
|----------------------------------------------------------------------------------------------------|----------------------------------------------------------------------------------------------------|
| Project name prefix: eaimxrt1176                                                                                                    | X Project name suffix:                                                                                                    |
| Use <u>d</u> efault location                                                                                                    |                                                                                                    |
| Location: C:\Users\Andreas\Documents\MCUXpressolDE_11.4.1_6260\wor                                                                                                    | kspace6\eaimxrt1176 Browse                                                                                                    |
| Project Type                                                                                                    | Project Options                                                                                                    |
| C Project      C++ Project      C Static Library      C++ Static Library                                                                                                    | SDK Debug Console () Semihost () UART () Example default<br>Copy sources<br>Import other files                                                                                                    |
| Examples                                                                                                    | 🔤   🗹 🔌   🖽 📼                                                                                                    |
| type to filter                                                                                                    |                                                                                                    |
| Name                                                                                                    | Description Version ^                                                                                                    |
| ▼       ■       demo_apps         >       ■       nand_flash_management         □       bubble_peripheral_cm4         □       bubble_peripheral_cm7         □       =       compass_cm4         □       =       compass_cm7         □       =       hello_world_demo_cm7         □       =       hello_world_virtual_com_cm4         □       hello_world_virtual_com_cm7         □       =       iee_apc_cm4         □       =       iee_apc_cm7         □       =       iee_apc_cm7         □       =       ied_blinky_cm4         □       =       ied_blinky_cm7         □       =       ipadc_high_sample_rate_sample_signal_cm4         □       =       ipadc_bigh_cample_rate_cample_cample_cm7 | The bubble level demo demonstrates basic usage of the on-board accel<br>The bubble level demo demonstrates basic usage of the on-board accel<br>The E-Compass demo application demonstrates the use of the FXOS870<br>The E-Compass demo application demonstrates the use of the FXOS870<br>The HelloWorld demo prints the "Hello World" string to the terminal usi<br>The HelloWorld demo prints the "Hello World" string to the terminal usi<br>Hello World Virtual Com demonstrates the use of virtual com to print t<br>Hello World Virtual Com demonstrates the use of virtual com to print t<br>The IEE APC demo application demonstrates usage of the IEE and IEE A<br>The IEE APC demo application demonstrates usage of the IEE and IEE A<br>The IEE DB linky demo application provides a sanity check for the new S<br>This demo application demonstrates the use of the LPADC to sample th<br>This demo application demonstrates the use of the LPADC to sample th |
| (?)                                                                                                    | < <u>B</u> ack <u>N</u> ext > <u>Finish</u> Cancel                                                                                                    |

Figure 3 - Hello World Demo

#### 4.2.2 GUI Flash Tool

Once the hello world application is imported and built you can use the GUI Flash tool to program the board with SBL.

Click on the GUI Flash Tool icon in the toolbar as shown in Figure 4.

🔀 workspace6 - eaimxrt1176\_hello\_world\_demo\_cm7/source/hello\_world.c

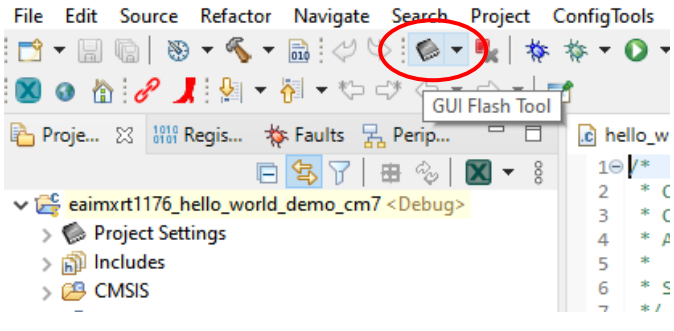

Figure 4 - GUI Flash Tool icon

This will open up the GUI Flash tool dialog window as shown in Figure 5. In the Target Operations  $\rightarrow$  Program section click on the File System button and then navigate to the built sbl.bin file (use either the pre-built as described in section 4.1 or the one you built by following instructions in section 3.1 above).

Change the base address to 0x30000400 and then click the Run button to program the board.

Reset the board and SBL will start. In the console you will see the output below (after a few seconds).

```
hello sbl.
Bootloader Version 1.1.0
Remap type: none
Unable to find bootable image
```

| 🔀 GUI Flash Tool                      |                                                                |     |                   |             | × |
|---------------------------------------|----------------------------------------------------------------|-----|-------------------|-------------|---|
| GUI Flash To                          | ol for:                                                        |     |                   |             | ^ |
| MCUXpresso                            | o IDE LinkServer (inc. CMSIS-DAP) probes                       |     |                   |             |   |
| ••••• Program file                    | e into flash: spi.pin                                          |     |                   |             |   |
| Target: MIMXRT1176xxxxx               |                                                                |     |                   |             |   |
| Probe Options                         |                                                                |     |                   |             |   |
| Connectoriet                          | PT1170 connect M7 woke M4 con                                  |     | \A/               | File Custom |   |
| Connect script                        | KTTTO_CONNECC_MT_wake_INH.scp                                  | ~   | workspace         | rile System |   |
| Default Flash Driver                  | a                                                              | ~   | Workspace         | File System |   |
| Reset Handling                        | Default                                                        |     |                   | ~           |   |
| Flash Reset Handling                  | Default                                                        |     |                   | ~           |   |
| Boot ROM Stall                        |                                                                |     |                   |             |   |
| Wire Speed                            |                                                                |     |                   |             |   |
| Reset the target on conn              | ection Disable use of preconnect script                        |     |                   |             |   |
| Target Operations                     |                                                                |     |                   |             |   |
| Select the target flash operat        | ion to perform                                                 |     |                   |             |   |
| Program Erase                         |                                                                |     |                   |             |   |
| Actions<br>Select the action to perfo | rm                                                             |     |                   |             |   |
|                                       | O Pro anno (marca anno first)                                  |     |                   |             |   |
| Verify only                           | Program (mass erase first)     Check file areas blank          |     |                   |             |   |
|                                       |                                                                |     |                   |             |   |
| Options<br>Select the options to app  | by                                                             |     |                   |             |   |
| File to app                           | <sup>1</sup> /                                                 |     | -dense <b>F</b> i | - Custom    |   |
| File to program                       | E:\Develop\nicu-ota-sbi\sbi\target\evkmimxtr1170\build\sbi.bin |     | prkspace Fil      | e system    |   |
| Format to use for progra              | amming 🔾 axf 🔍 bin                                             |     |                   |             |   |
| Base address                          | 0x30000400                                                     |     |                   |             |   |
| Reset target on comp                  | pletion                                                        |     |                   |             |   |
| General Options                       |                                                                |     |                   |             |   |
| Flash programming tool opt            | ions                                                           |     |                   |             |   |
| Additional options                    |                                                                |     |                   |             |   |
| Repeat on completion                  | Enable flash hashing      Preview command                      |     |                   |             |   |
| Clear console                         |                                                                |     |                   |             |   |
|                                       |                                                                |     |                   |             | ~ |
|                                       |                                                                | , r | Run               | Canad       |   |
|                                       |                                                                | L   | Numa              |             |   |

Figure 5 - GUI Flash tool

#### 4.3 SFW

We will use the NXP MCU Boot Utility to download the SFW image to the board.

- 1. Download and install MCU Boot Utility from <a href="https://github.com/JayHeng/NXP-MCUBootUtility">https://github.com/JayHeng/NXP-MCUBootUtility</a>
- Start the application and make sure i.MXRT117x is selected as MCU Device and FLEXSPI NOR as Boot Device. See top left part of Figure 6.
- Chose UART as interface towards the board and select the COM port connected to the board (in this example COM4 is used with baudrate 115200). Click the Connect button. See bottom left part of Figure 6.
- 4. We are going to program the image to slot 1 which is available at an offset of 0x100000 from the start of the flash address. In this case that is 0x30100000. Set this address in the Start / Offset input box. Click the Browse button and select the sfw092.bin file created in section 3.2.5 above.
- 5. Click the Write (Auto Erase) button to program the image

6. Once programmed reset the board and you will see output in the console similar to below (only first part of output is shown).

```
hello sbl.
Bootloader Version 1.1.0
Remap type: none
The image now in PRIMARY_SLOT slot
Bootloader chainload address offset: 0x100000
Reset_Handler address offset: 0x100400
Jumping to the image
hello sfw!
Current image verison: 0.9.2
```

7. When the application has started, initialized the network interface and established a connection to AWS IoT you will see the output below in the console.

```
Hello world1.
Hello world2.
54 25488 [iot_thread] State: WaitingForJob Received: 1 Queued:
0 Processed: 0 Dropped: 0
```

 You can now continue with the instructions in the AWS OTA section of NXP's documentation. More specifically you should create sfw093.bin (a new version of SFW) as described in section 7.3.1.4, upload the file as described in section 7.3.1.5 – Upload new image to S3 bucket, and then create an OTA job as described in section 7.3.1.6 – Create OTA Job.

| INXP MCU Boot                                                                                                    | Utility v3.4.0         |                                                                                                    |              | × |
|----------------------------------------------------------------------------------------------------|------------------------|----------------------------------------------------------------------------------------------------|--------------|---|
| File Edit View                                                                                                    | Tools Window Help      |                                                                                                    |              |   |
| Target Setup                                                                                                    |                        | Secure Boot Type DEV Unsigned Image Boot  V All-In-One Action                                            |              |   |
| MCU Series:                                                                                                    | i.MXRT ~               | Inner Connection Services Londing Converses a Fire Operation Utility, Boot Device Memory                 |              |   |
| MCU Device:                                                                                                    | i.MXRT117x ~           | Start / Offset: 0x30100000 Byte Length (For Read/Erase): 0x2000 bin/s19/hex: ttscripts/sfw092.bin Browse |              |   |
| Boot Device:                                                                                                    | FLEXSPI NOR ~          | Read     Erase     Mass Erase     Write (Auto Erase)     Execute From Start                              |              |   |
| Boot D                                                                                                    | evice Configuration    |                                                                                                    | ^            |   |
| Device Co                                                                                                    | nfiguration Data (DCD) |                                                                                                    |              |   |
| Port Setup                                                                                                    |                        |                                                                                                    |              |   |
| UAF                                                                                                    | T OUSB-HID             |                                                                                                    |              |   |
| COM Port:                                                                                                    | COM4 ~                 |                                                                                                    |              |   |
| Baudrate:                                                                                                    | 115200                 |                                                                                                    |              |   |
|                                                                                                    | 113200 🔍               |                                                                                                    |              |   |
|                                                                                                    | 🗹 One Step             |                                                                                                    |              |   |
|                                                                                                    | Reset device           |                                                                                                    |              |   |
|                                                                                                    | Reset device           |                                                                                                    | $\checkmark$ |   |
| Device Status                                                                                                    |                        | View Bootable Image Clear The Screen Save image/data file to Browse                                      |              |   |
| Block Size = 64.0                                                                                                    | KB ^                   |                                                                                                    |              |   |
| Page Size = 256 B                                                                                                    | Bytes                  | Log                                                                                                    |              |   |
| Sector Size = 4.0 KB Executing Et/Develop\Arbetspaket\RT1176\NXP-MCUBootUtility-3.4.0\tools\blhost_3\win\blhost + 5242000 -p  Clear |                        |                                                                                                    |              |   |
| COM4,115200 - j write-memory 806354944 E\Develop\Arbetspaket\RT1176\NXP-MCUBootUtility-3.4.0\gen                                    |                        |                                                                                                    |              |   |
| Sector Size = 4.0 K                                                                                                    | IB VP                  | v Jave                                                                                                   |              |   |
| DIOCK DIZE = 04.0                                                                                                    | v                      | 00:48.835                                                                                                |              |   |

Figure 6 - MCU Boot Utility